## 护世界手机端使用说明

护世界手机端登录,需先下载 APP,在 iPhone/华为机型中的 App Store /应用市场, 搜索"hushijie",下载安装;其它 Android 机型通过浏览器/微信扫描二维码下载安装 1.App Store /应用市场,搜索"hushijie",点击下载安装

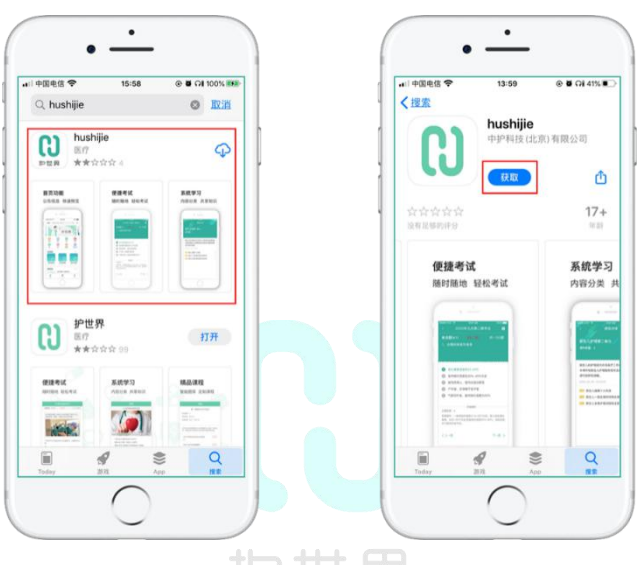

2.其他 Android 安装 app 流程

方法一:通过浏览器/微信扫描二维码下载安装

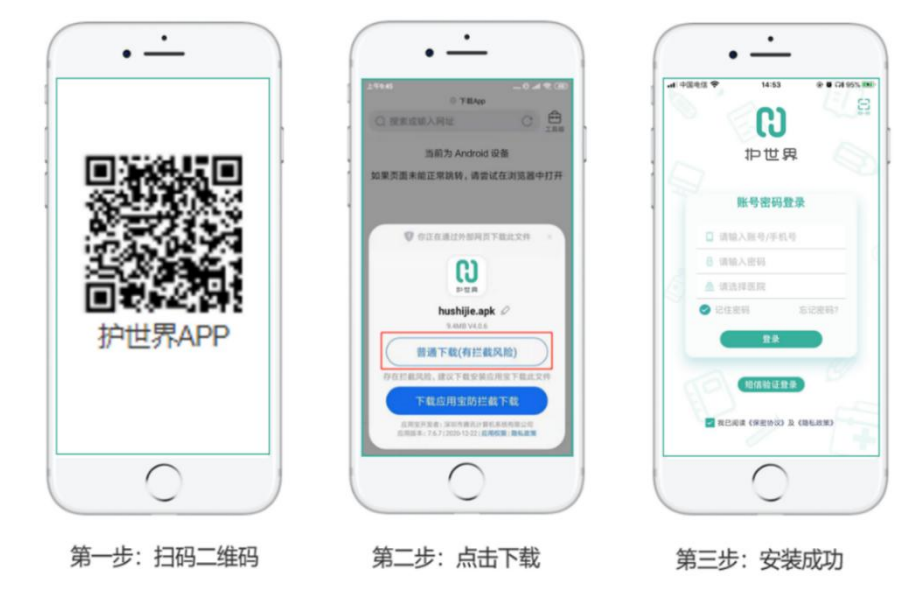

方法二:微信关注【护世界云平台】,点击【使用】-【新版 APP】进行下载

| 17:14       ・山令・つ         く       作世界云中台       企         「河北省护理学会手术室专业       近本         16:50       16:50         「日本村本市市市市市市市市市市市市市市市市市市市市市市市市市市市市市市市市市市市                                                                                                    |                                             |              |              |                                       |                         |
|----------------------------------------------------------------------------------------------------|---------------------------------------------|--------------|--------------|---------------------------------------|-------------------------|
| く         护世界云平台         全           ACX114 目304 7 25 26 (2007) 41 45 10 (2007) 41 45 10 (2007) 41 45 10 (2007) 41 45 10 (2007) 41 45 10 (2007) 41 (2007) 41                                                               | 17:14                                       | al 🗢 🗈       | 17:14        |                                       |                         |
| AUX11年 国政士式並加加为和建設       一河北省护理学会手术室安业         通知       16:50         16:50       16:50         16:50       16:50         16:50       16:50         16:50       16:50         16:50       16:50         16:50       16:50         16:50       16:50         16:50       16:50         16:50       16:50         17:01       17:01         17:01       17:01         17:01       17:01         17:01       17:01         17:01       17:01         17:01       17:01         17:01       17:01         17:01       17:01         17:01       17:01         17:01       17:01         17:01       17:01         17:01       17:01         17:01       17:01         17:01       17:01         17:01       17:01         17:01       17:01         17:02       17:01         17:03       17:01         17:04       17:01         17:05       11:00         17:06       11:00         17:07       11:00 <th>く 护世界云平台</th> <th>ደ</th> <th>&lt;</th> <th>护世</th> <th>界云平台</th>                                                                                                    | く 护世界云平台                                    | ደ            | <            | 护世                                    | 界云平台                    |
| 16:50       16:50                                                                                                    | ——河北省护理学会手术室专业                              | 手术室          | 2021<br>——)i | +==================================== | 云加x ㅋ чi x主 k<br>:手术室专业 |
| ビムリタムな ジジム ちょうい         第十二届海峡が理高時谷市         第十二届海峡が理高時谷市         第十二届海峡が理高時谷市         通知         「日本中選,天使初         心"护理工作者庆祝建党100周         17:01         17:01         17:01         17:01         17:01         17:01         17:01         17:01         17:01         17:01         17:01         17:01         17:01         17:01         17:01         17:01         17:01         17:01         17:01         17:01         17:01         17:01         17:01         17:01         17:01         17:01         17:01         17:01         17:01         17:01         17:01         17:01         17:01         17:01         17:01         17:01         17:01         17:01         17:01         17:01         17:01         17:01         17:01 <td>16:50</td> <td></td> <td></td> <td>5</td> <td>16:50</td>                                                                                                    | 16:50                                       |              |              | 5                                     | 16:50                   |
| 第十二届海峡抗理高生谷坂线上会议       第十二届海峡抗理高生谷坂线上会议         通知       第十二届海峡抗理高生谷坂线生会议         心*护理工作者庆祝建党100周       (学会动态】"百年华诞,<br>心"护理工作者庆祝建党         17:01       17:01         17:01       17:01         (学会动态】"百年华诞, 天使初<br>心"护理工作者庆祝建党100周       (学会动态】"百年华诞,<br>市工届海峡抗理高生谷坂线上会议         (学会动态】"百年华诞, 天使初<br>心"护理工作者庆祝建党100周       (学会动态】"百年 "问题<br>心"护理工作者庆祝 號                                                                                                    | #1.9#29 #24+52<br>第十二届海峡把理高!                | *<br>61(2))2 | B. Stranger  | ₩九例₩<br>第十二届                          | なかかませま<br>海峡护理品         |
| 学会动态】"百年华诞,天使初<br>"护理工作者庆祝建党100周<br>17:01 17:01                                                                                                    | 十二届海峡护理高峰论坛 线<br>知                          | 止会议          | 第十<br>通知     | 二届海峡护理                                |                         |
| 17:01     17:01       化化分析检查 建建体系文     第十二届海峡和坦晶影论店       第十二届海峡和坦晶影论店     第二       二局海峡加坦高影论后     第十二届海峡和田       二局海峡加坦高影论后     第二       二局海峡加坦高影论后     第二       二局海峡加坦高影论后     第二       二局海峡加坦高影论后     第二       二局海峡加坦高影论后     第二       二局海峡加坦高影论后     第二       二局海峡加坦高影论后     第四       二月海峡加田     第四       第二     第二       第二     第二       第二     第二       第二     第二       第二     第二       第二     第二       第二     第二       第二     第二       第二     第二       第二     第二       第二     第二       第二     第二       第二     第二       第二     第二       第二     第二       第二     第二       第二     1       第二     1       第二     1       第二     1       第二     1       第二     1       第二     1       第二     1       1     1       1     1       1     1       1     1       1     1       1                                                                                                    | 会动态】"百年华诞,天使初<br><sup>5</sup> 理工作者庆祝建党100周… | 演讲           | 【学<br>心"护    | 会动态】"百年<br><sup>•</sup> 理工作者庆祝        | 华诞,天使<br>建党 100 周       |
| 代4.5/2 株 5 年 2 4 2 5 4 2 5 4 | 17:01                                       |              |              |                                       | 17:01                   |
| 第十二届海峡获得理高峰论坛线上会议<br>通知<br>「学会动态】"百年华诞,天使初<br>》"护理工作者庆祝建党100周…<br>(学会动态】"百年华诞,天使初<br>(学会动态】"百年华诞,天使初<br>(学会动态】"百年华诞,天使初<br>(学会动态】"百年<br>(学会动态】"百年<br>(学会动态】"<br>(学会动态】<br>(学会动态】<br>()<br>()<br>()<br>()<br>()<br>()<br>()<br>()<br>()<br>()                                                                                                    | 村式州戸屋今 ジェイネエ<br>第十二届海峡护理高し<br>エエルトロー        |              | 15 strate    | ##9#<br>第十三届<br>8#                    | 244 伊建林<br>产品简介         |
| (学会动态] "百年华诞, 天使初<br>(*)"护理工作者庆祝建党100周 比赛<br>(*)"护理工作者庆祝                                                                                                    | 第十二届海峡护理高峰论坛 线<br>通知                        | 止会议          | 第十           | 二届海峡护理                                | 常见问题                    |
|                                                                                                    | 【学会动态】"百年华诞,天使初<br>心"护理工作者庆祝建党100周…         | 演讲比赛         | 【学<br>心"护    | 会动态】"百年<br><sup>中</sup> 理工作者庆祝        | 问题反馈<br>我的建议            |
| , □ 最新   □使用   □加入                                                                                                    | ■最新■使用                                      | =加入          | Ŵ            | = 最新                                  | = 使用                    |

.al ≎ ∎

(手术室)

演讲比赛

点击

演讲比赛

=加入

i 肤 护 理 高 嵴论坛线止 L

## 3.登录

登录账号:手机号(信息中预留手机号)

初始密码:手机号后六位

重置密码:忘记密码可通过手机验证码找回密码

## 注:首次登录需修改密码后再重新登录

| Car Els   | < 忘记密码          | < 修改密码              |
|-----------|-----------------|---------------------|
| <b>B</b>  | - 手机号           | 132.302.815.800.663 |
| 护世界       | 10101入学校号       | 新密码 词论人的            |
|           | 输证码             | 确认密码 如何308人的        |
| 账号密码登录    | 1948人發送前 (明如此19 | *新密码为6~16位字母与数字的组合  |
| (tatizas) |                 |                     |
|           |                 |                     |

4.登录成功的界面如下:分为【首页】,【工作台】,【我的】三个导航页

## **导航区**:导航栏区域用于您快速切换三个功能区